## ИНСТРУКЦИЯ

подачи заявки по услуге: Присуждение образовательных грантов, а также оказание социальной поддержки обучающимся в организациях высшего образования

- 1) Откройте сайт электронного правительства <u>www.egov.kz</u>
- 2) Авторизуйтесь сайте

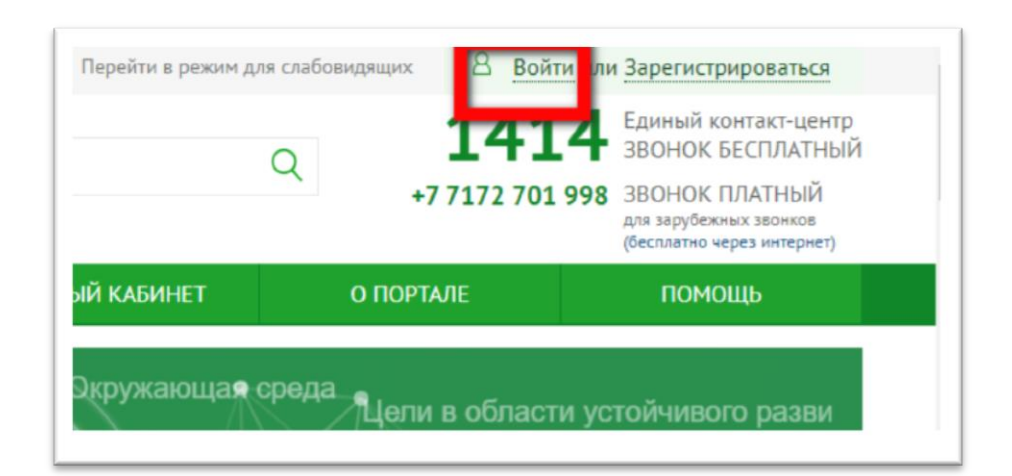

|              |                                                                            | Вход на по                                  | ортал                                      |                                           |                                              |
|--------------|----------------------------------------------------------------------------|---------------------------------------------|--------------------------------------------|-------------------------------------------|----------------------------------------------|
| Логин/пароль | ЭЦП ЭЦП на                                                                 | а SIM-карте                                 | Одноразовый пароль                         | Digital-ID                                | QR-код                                       |
|              |                                                                            | Выбрать серти                               | ификат                                     |                                           |                                              |
|              | Формирование ЭЦП в формате XML<br>Аутентификация                           | ×                                           |                                            |                                           |                                              |
|              | Тип хранилища:<br>Путь к хранилищу:<br>Введите пароль на хранилище ключей: | Персональный компь<br>C:\Users\akataeva.mac | ютер<br>dina\Documents\Maдина Акатаева\ЭЦП |                                           |                                              |
|              |                                                                            | Открыть                                     | Отмена                                     | Активаци:<br>Чтобы активи<br>раздел "Пари | я Windows<br>ировать Windows, пе<br>иметры". |

| Здр         | авоохранение<br>Финалсы<br>Труд и с | Astana<br>хоциальна | Нир<br>я защита                          | ФРОВОЙ<br>ВАХСТАН | Образование<br>Роботи      | Умные го<br>изация и бл | рода<br>юкчейн                               |
|-------------|-------------------------------------|---------------------|------------------------------------------|-------------------|----------------------------|-------------------------|----------------------------------------------|
| J.          | Kapta COVID-1                       | 9                   |                                          | ¢,                | <u>Часто задаваемые</u>    | вопросы                 | o COVID-19                                   |
| <b>LAHA</b> | М / БИЗНЕСУ                         |                     |                                          |                   | энлайн-услуги олним списко | услуги                  | 1 ПО ГОСУДАРСТВЕННЫМ ОРГАНАМ                 |
|             | СЕМЬЯ                               | <b>(</b>            | ЗДРАВООХРАНЕНИЕ                          | 3                 | ОБРАЗОВАНИЕ                | 2                       | ТРУДОУСТРОЙСТВО И<br>ЗАНЯТОСТЬ               |
| •           | СОЦИАЛЬНОЕ<br>ОБЕСПЕЧЕНИЕ           | <u>.</u>            | ГРАЖДАНСТВО,<br>МИГРАЦИЯ И<br>ИММИГРАЦИЯ | í.                | НЕДВИЖИМОСТЬ               |                         | ТАМОЖНЯ И НАЛОГИ                             |
| S           | ПРАВОВАЯ ПОМОЩЬ                     |                     | ТРАНСПОРТ И<br>КОММУНИКАЦИИ              | 00                | ТУРИЗМ И СПОРТ             | ()<br>()                | ария Windows<br>менр. Виртуальный ассистент. |

4) Выберите вкладку «Высшее образование», Услуга «Присуждение образовательных грантов, а также оказание социальной поддержки обучающимся в организациях высшего образования».

1

| Дошкольное образование     |   | Главная / Гражданам / Образование / Высшее образование                                        |                                                                                            |  |  |
|----------------------------|---|-----------------------------------------------------------------------------------------------|--------------------------------------------------------------------------------------------|--|--|
| Среднее образование        |   | ВЫСШЕЕ ОБРАЗОВАНИЕ<br>УСЛУГИ (9)                                                              |                                                                                            |  |  |
| Колледжи                   | > | Прием документов и зачисление в                                                               | Присуждение образовательных грантов,                                                       |  |  |
| Высшее образование         | > | высшие учебные заведения для<br>обучения по образовательным<br>программам высшего образования | а также оказание социальной<br>поддержки обучающимся в<br>организациях высшего образования |  |  |
| Послевузовское образование | > | Апостилирование официальных<br>документов, исходящих из организаций                           | Выдача дубликатов документов об<br>образовании                                             |  |  |
| Послевузовское образование | > | Апостилирование официальных<br>документов, исходящих из организаций<br>образования            | Выдача дубликатов документов об<br>образовании                                             |  |  |

## 3) Перейдите в раздел «ОБРАЗОВАНИЕ»

£

5) Ознакомьтесь с информацией по услуге и нажмите кнопку «Заказать услугу онлайн»

| Ф Авто         | атизированная услуга ЗАКАЗАТЬ УСЛУГУ ОНЛАЙН >                                                                                                    |
|----------------|----------------------------------------------------------------------------------------------------|
| Прису          | ждение образовательных грантов, а также оказание социальной поддержки обучающимся                                                                                                    |
| в орга         | анизациях высшего образования                                                                                                    |
| < <u>Перей</u> | ти на страницу рубрики                                                                                                    |
|                |                                                                                                    |
|                |                                                                                                    |
|                | Внимание!!!                                                                                                    |
|                | Внимание!!!<br>1) Заявление для участия в конкурсе, в том числе через портал, на присуждение образовательных грантов принимаются с 13 по 20<br>июля календарного года.                                                                                                    |
|                | Внимание!!!<br>1) Заявление для участия в конкурсе, в том числе через портал, на присуждение образовательных грантов принимаются с 13 по 20<br>июля календарного года.<br>2) При совпадении профильных предметов поступающий может указать до четырех групп образовательных и специальных                                                                                                    |
| (j)            | Внимание!!!<br>1) Заявление для участия в конкурсе, в том числе через портал, на присуждение образовательных грантов принимаются с 13 по 20<br>июля календарного года.<br>2) При совпадении профильных предметов поступающий может указать до четырех групп образовательных программ.<br>3) Перечень групп образовательных программ с указанием профильных предметов, общепрофессиональных и специальных<br>дисциплин единого национального тестирования:                                                                                                    |
| (j)            | Внимание!!!<br>1) Заявление для участия в конкурсе, в том числе через портал, на присуждение образовательных грантов принимаются с 13 по 20<br>июля календарного года.<br>2) При совпадении профильных предметов поступающий может указать до четырех групп образовательных программ.<br>3) Перечень групп образовательных программ с указанием профильных предметов, общепрофессиональных и специальных<br>дисциплин единого национального тестирования:<br>Перечень групп образовательных программ с указанием профильных предметов единого национального тестирования                                                                                                    |
| (j)            | Внимание!!!<br>1) Заявление для участия в конкурсе, в том числе через портал, на присуждение образовательных грантов принимаются с 13 по 20<br>июля календарного года.<br>2) При совпадении профильных предметов поступающий может указать до четырех групп образовательных программ.<br>3) Перечень групп образовательных программ с указанием профильных предметов, общепрофессиональных и специальных<br>дисциплин единого национального тестирования:<br>Перечень групп образовательных программ с указанием профильных предметов единого национального тестирования<br>Перечень групп образовательных программ с указанием общепрофессиональных и специальных дисциплин единого<br>национального тестирования для поступающих по образовательным программам высшего образования, предусматривающим<br>соклатичных общиние общение |

6) Заполните все необходимые поля и загрузите отсканированные документы.

| ПРИСУЖДЕНИЕ ОБРАЗОВАТЕЛ<br>ОРГАНИЗАЦИЯХ ВЫСШЕГО ОБ<br>Заявитель: ИБРАГИМОВ БЕКЖАН СУЛЕЙМА<br>Подробнее о заявителе | ІЬНЫХ ГРАНТОВ, А ТАКЖЕ ОКА:<br>РАЗОВАНИЯ<br>нович                      | ЗАНИЕ СОЦИАЛЬНО                | Й ПОДДЕРЖКИ ОБУЧАЮЩИМСЯ В                                                                                                    |
|----------------------------------------------------------------------------------------------------|------------------------------------------------------------------------|--------------------------------|----------------------------------------------------------------------------------------------------|
| ШАГ 1 ШАГ<br>(Сведения о заявителе) (Сведения об об                                                                | Саразовании) (Обладатель преимущественного права при равенстве баллов) | ШАГ 4<br>(Медицинская справка) |                                                                                                    |
|                                                                                                    |                                                                        |                                | Информация об услуге                                                                                                    |
|                                                                                                    |                                                                        |                                | Присуждение образовательных грантов, а также оказание<br>социальной поддержки обучающимся в организациях высшего<br>образования |
| Контактная информация                                                                                              |                                                                        |                                | 1                                                                                                    |
| <ul> <li>Номер мобильного телефона</li> </ul>                                                                      |                                                                        |                                |                                                                                                    |
| +7(701)501-21-16                                                                                                   |                                                                        |                                |                                                                                                    |
| • Электронный адрес                                                                                                |                                                                        |                                |                                                                                                    |
| bekzhan.ibragimov@gmail.com                                                                                        |                                                                        |                                |                                                                                                    |
| ДАЛЕЕ ►                                                                                                    |                                                                        |                                |                                                                                                    |

## 7) Подпишите заявление ЭЦП

Если у вас возникают проблемы с подачей электронного заявления попробуйте следующее:

- Почистите кэш;
- Заново авторизуйтесь и выберите услугу;
- Проверьте запущен ли NCALayer (можете скачать на pki.gov.kz).